# E-LEARNING TOUCH'

L'activité **Atelier** de Moodle : mettre en place une évaluation par les pairs

> Mario Calabrese 24/04/2020

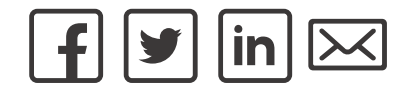

## Programme du webinaire

- Généralités sur l'évaluation par les pairs
- Paramétrage en Moodle
  - Réglages généraux
  - Grille d'évaluation
  - Gestion des corrections
- Le déroulement : les cinq phases
- Retour d'expérience et questions/réponses

# Évaluations par les pairs : présentation

- Principe :
  - Déposer un travail
  - Corriger le même type de travail produit par des pairs...
  - ... mais avec des exceptions (correction sans dépôt, autocorrection... )
- Avantages et inconvénients :

Risque de gap cognitif Risque de non-acceptation Beaucoup de travail (formateur)

Développer la méta-cognition Renforcer l'aspect socio-affectif Renforcer la motivation

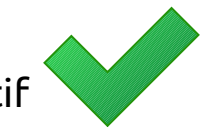

# Activité Atelier en Moodle : paramétrage

## Mode édition $\rightarrow$ Ajouter activité ou ressource $\rightarrow$ Atelier

## 1. Paramètres généraux

• Nom et description (facultative) de l'atelier

## 2. Réglages d'évaluation

- Stratégie d'évaluation
  - Cumulative : note + commentaires
  - Commentaires (sans notes)
  - Évaluation binaire (oui/non, vrai/faux, d'accord/pas d'accord) + commentaires
  - Évaluation de niveau (ex : insuffisant, passable, bien, très bien)
- Note pour le travail remis et du processus d'évaluation (et pour passer)
  - Coefficient à utiliser pour les deux notes de l'activité (défaut 80/20)
  - Une des notes pourra être ramené à 0

# Activité Atelier en Moodle : paramétrage

#### 3. Réglages de remise des travaux

- Instructions pour la remise (exercice à faire)
- Type de remise (fichier ou texte en ligne)
- Nombre et type de fichiers annexes + taille limite
- Autorisation éventuelle à la remise en retard

#### 4. Modalités d'évaluation

- Instructions pour la phase d'évaluation (veuillez évaluer le travail de trois camarades en vous basant...)
- Possibilité d'auto-évaluation → dans l'attribution des copies à corriger, les étudiants pourront retrouver leur travail

#### 5. Feedback

- Feedback général à utiliser en plus du feedback pour les différents critères à évaluer
- Conclusion de l'atelier (Comment accéder aux correction ; Merci d'avoir effectué cet exercice...)

#### 6. Travaux exemplaires

• Possibilité de faire une évaluation test avant de passer à la vrai évaluation des pairs

#### 7. Disponibilité

- Début et fin de la phase de remise
- Début et fin de la phase de correction

Possibilité d'automatiser le passage d'une phase à l'autre

# Activité Atelier en Moodle : formulaire d'évaluation

#### 1. Après avoir cliqué sur « Enregistrer et afficher »

- Le tableau récapitulatif de l'atelier s'affiche (on est automatiquement dans la phase 1)
- Roue engrenage  $\rightarrow$  Préparer le formulaire d'évaluation
- Pour une « évaluation cumulative » le formulaire comporte des « Aspects »

## 2. Pour chaque aspect, il faut fournir les consignes d'évaluation

 Description (qu'en pensez-vous de [aspect à évaluer] ; veuillez écrire votre avis en commentaire et attribuer une note)

→ il est important de rappeler la consigne de l'exercice, car dans la phase d'évaluation ne s'affiche plus

- Note maximale
- Pondération (non visible par les étudiants)

## 3. Enregistrer et afficher

- Prévisualisation de la grille telle que affichée aux étudiants
- La zone de feedback général s'affiche si prévu dans le paramétrage de l'atelier
- Retour au formulaire  $\rightarrow$  Enregistrer et fermer  $\rightarrow$  tableau récapitulatif de l'atelier

## Activité Atelier en Moodle : attribution des copies

1. Roue engrenage  $\rightarrow$  Attribuer les travaux

## 2. Trois possibilités

- 1. Attribution manuelle  $\rightarrow$  l'enseignant choisit qui corrige qui
- Attribution aléatoire → il faut décider le nombre de correction à faire par évaluateur ou par travail remis
- 3. Attribution programmée
  - à utiliser en cas de passage automatique de la phase de remise à la phase de correction
  - Il faut décider le nombre de corrections à faire par évaluateur ou par travail remis
  - Possibilité d'évaluer sans avoir remis de travaux
  - Attention : si la remise en retard est autorisée, à chaque fois qu'un étudiant dépose un travail en retard, il faut relancer l'attribution
- 3. Enregistrer  $\rightarrow$  Continuer  $\rightarrow$  Fin de la mise en place de l'atelier
  - Utiliser le « fil d'Arianne » pour retrouver l'atelier

## Activité Atelier en Moodle : gestion des phases

#### • Un atelier se déroule en 5 phases

- 1. Mise en place (dès la création comme activité, au passage à la phase suivante)
- 2. Remise des travaux  $\rightarrow$  activation manuelle  $\rightarrow$  clic sur l'icône ampoule
- 3. Évaluation  $\rightarrow$  automatisable si prévu dans les paramètres généraux
- 4. Notation des évaluations  $\rightarrow$  activation manuelle
- 5. Conclusion  $\rightarrow$  activation manuelle
- Le tableau de bord permet de voir la phase en cours
  - Si un paramétrage manque, une croix rouge s'affiche à côté

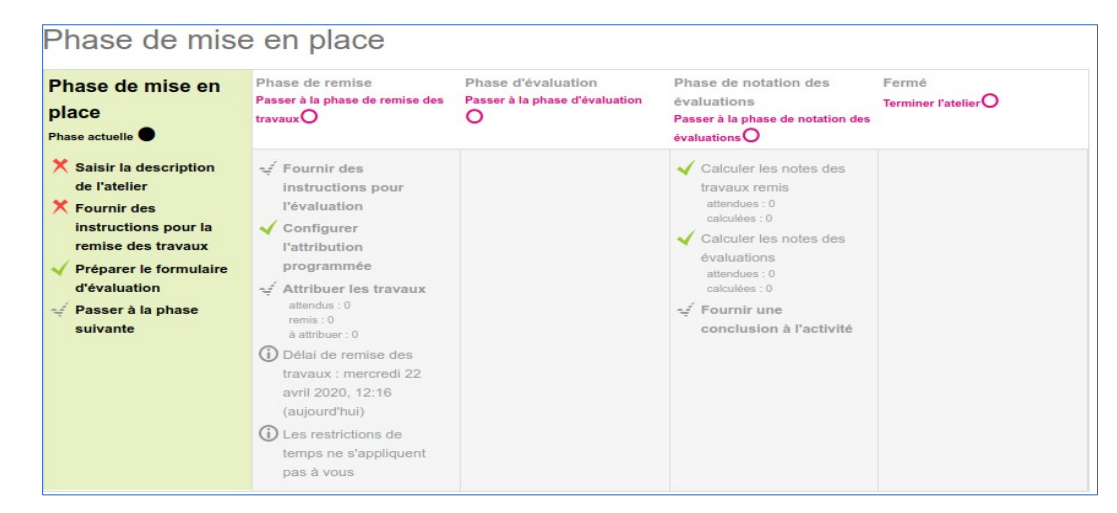

## Activité Atelier en Moodle : remise des travaux

- Activation manuelle de la part de l'enseignant
- Vue étudiants :

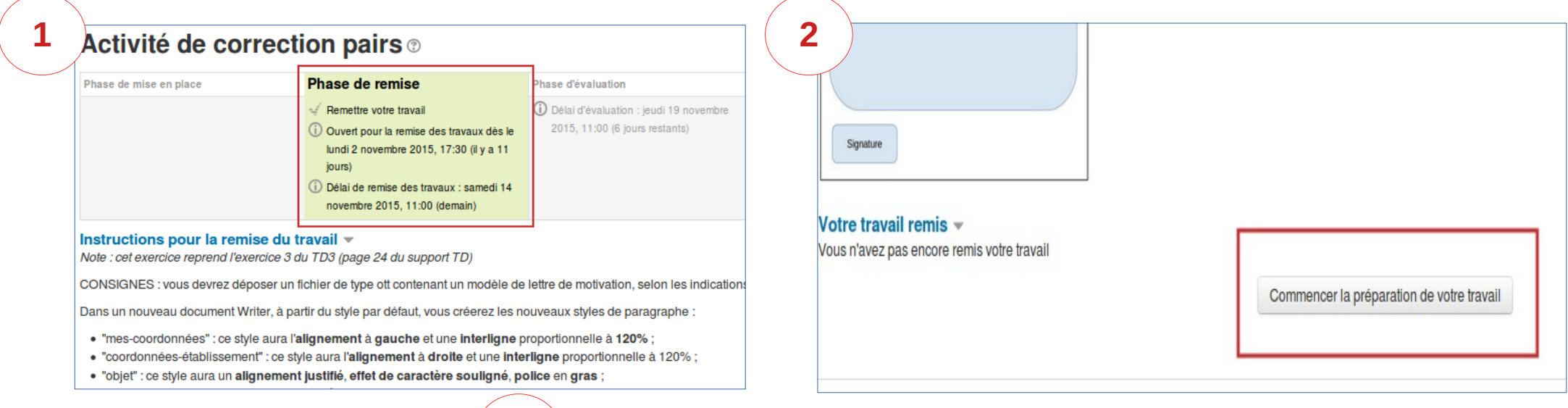

| litte-                                     |                                                                                                    |                                               |
|--------------------------------------------|----------------------------------------------------------------------------------------------------|-----------------------------------------------|
| Contenu du travail remis                   |                                                                                                    |                                               |
|                                            |                                                                                                    |                                               |
|                                            | Texte en ligne                                                                                                    |                                               |
|                                            |                                                                                                    |                                               |
|                                            |                                                                                                    |                                               |
|                                            |                                                                                                    |                                               |
| Nombre maximal d'annexes jointes           | τ.                                                                                                    |                                               |
| Nombre maximal d'annexes jointes<br>Annexe | 1 Tafa matanda da                                                                                                    | nouveaux fichiers : 250Mo. Nombre maximal d'a |
| Nombre maximal d'annexes jointes<br>Annexe | T<br>Tala material de<br>+ El Frètere                                                                                                    | nouveaux fictiers : 25586. Nontre maximal d'a |
| Nombre maximal d'annezes jointes<br>Annexe | Tata material de<br>Tata material de<br>Participation<br>Participation | revenue falses : 2506. Notice maximal da      |
| Nombre maximal d'annezes jointes<br>Anneze | t Take reserved of<br>Take reserved of<br>Take reser                                           | roomaan fatien : 250%. Nontre massaal d'e     |

# Activité Atelier en Moodle : évaluation

- Activation manuelle ou automatisée (si prévu)
- Vue étudiants :

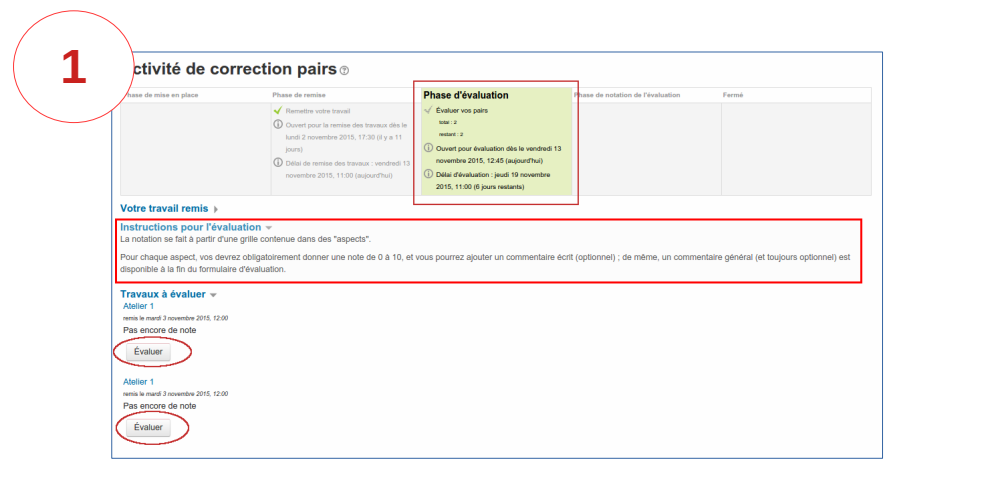

| rmulaire d'evaluation                                          | n                                                                                   |
|----------------------------------------------------------------|-------------------------------------------------------------------------------------|
|                                                                |                                                                                     |
| Le style de paragraphe "mes-coordonne                          | es* est-il présent et correctement paramétré ? (interligne, espacement, police)     |
| Note                                                           | Choisir •                                                                           |
| Commentaire                                                    |                                                                                     |
|                                                                |                                                                                     |
|                                                                |                                                                                     |
|                                                                |                                                                                     |
|                                                                |                                                                                     |
| Aspect 2                                                       |                                                                                     |
| Le style de paragraphe "coordonnées-e                          | ntranrisa" ast-il présent at corractement paramétré 2 (interligne, espacement, poli |
| Note                                                           | Choleir                                                                             |
| 1010                                                           | onomia -                                                                            |
| Commentaire                                                    |                                                                                     |
|                                                                |                                                                                     |
|                                                                |                                                                                     |
|                                                                |                                                                                     |
|                                                                |                                                                                     |
| Aspect 2                                                       |                                                                                     |
| Aspect 3                                                       |                                                                                     |
| Aspect 3                                                       | ient et correctement paramétré ? (interligne, espacement, police)                   |
| Aspect 3<br>Le style de paragraphe "objet" est-ll prér<br>Note | ient et correctement paramétré ? (interligne, espacement, police)                   |
| Aspect 3<br>Le style de paragraphe "objet" est-il prés<br>Note | ent et correctement paramété ? (interligne, espacement, police)<br>Choldr           |

• Entre-temps l'enseignant voit l'état des corrections (tableau de bord des évaluations)

| Abria di Tanàn Ia | Aucun travail remis par cet utilisateur | - 1               | -                             |  |
|-------------------|-----------------------------------------|-------------------|-------------------------------|--|
| Alice             | Ateliers 1                              | 69 (-)← Benjamin  | - (•)→ [1]                    |  |
|                   |                                         | 70 (-)← Philomene | 63 (-)→ Margot - 64 (-)→ Ines |  |
| Lucie             | atelier 1                               | 67 (-)← Gregoire  | - (-)→ Guillaume              |  |
|                   |                                         | 67 (-)← Diane     | 68 (-)→ Arnaud                |  |
|                   |                                         | 67 (-)← Julie     |                               |  |
|                   |                                         |                   |                               |  |

## Activité Atelier en Moodle : notation de l'évaluation

- Activation manuelle (à la fin de la phase de remise)
- L'enseignant :
  - Lance le calcule des notes, selon différents critères de comparaison des évaluation
  - Voit toutes les notes (tableau de bord des évaluations), peut noter à son tour un travail (avec un coefficient) ou les corrections effectuées, et modifier les notes

| Comparaison des éval                                                                                                    | uations ⑦ Normal -                      | 25                              |                       |                                 |                                |
|----------------------------------------------------------------------------------------------------|-----------------------------------------|---------------------------------|-----------------------|---------------------------------|--------------------------------|
| Rapport d'évaluation                                                                                                    | de l'atelier 👻                          | Groupes séparés                 | Tous les participants | sur 70)                         | Note pour l'évaluation (sur 30 |
| Prenom                                                                                                    | rravan rennis – 🚽                       | Notes reques                    | ^                     | Notes donnees                   | ^ <u>+</u> _                   |
| 2.4                                                                                                    | ,                                       |                                 | -                     | -                               | -                              |
|                                                                                                    | Atelier3-01520699                       | 70 (30)+-<br>- (-)+-<br>- (-)+- | 70                    | 68 (30)→<br>67 ( <b>30</b> )→ P | 30                             |
| 2                                                                                                    | Aucun travail remis par cet utilisateur |                                 | -                     |                                 | -                              |
|                                                                                                    | Aucun travail remis par cet utilisateur |                                 | -                     |                                 | -                              |
| and the second second s | Atelier3-6325 10810                     | 69 (30)←                        | 68                    | - (•)→<br>- (•)→                | -                              |
| 2                                                                                                    | Atelier3-6322                           | - (-)                           | 68                    | - (-)<br>- (-)                  |                                |
| 2                                                                                                    | Atelier3-632610810                      | • (+)Turbini                    | 65                    | 64 (30)→                        | 30                             |
|                                                                                                    | Atelier3-6361 10810                     | os (30)←<br>70 (30)←            | 67                    | 64 (30)→                        | 30                             |
|                                                                                                    |                                         | 05 (00)                         |                       | 70 (30)                         |                                |

• Les étudiants restent en attente

| Phase de mise en place                                                                                                    | Phase de remise                                                                                                    | Phase d'évaluation                                                                                                    | Phase de notation de<br>l'évaluation                                                            |
|----------------------------------------------------------------------------------------------------|----------------------------------------------------------------------------------------------------|----------------------------------------------------------------------------------------------------|-------------------------------------------------------------------------------------------------|
|                                                                                                    | <ul> <li>Remettre votre travail</li> <li>Ouvert pour la remise des travaux dès le<br/>lund 2 novembre 2015, 17:30 (il y a 11<br/>jours)</li> <li>Delai de remise des travaux : vendredi<br/>13 novembre 2015, 11:00 (aujourd'hui)</li> </ul> | Évaluer vos palis<br>sere: :     Ouvert pour évaluation dès le vendredi<br>13 novembre 2015, 12:45 (aujourd'hui)<br>Délai d'évaluation : jeudi 19 novembre<br>2015, 11:00 (6 jour restants) | ① Veullez attendre que les évaluations<br>alert été notése et que les notes soient<br>calculées |
| Votre travail remis  Votre travail remis  Votre travaul remis nemo 01 Compte remis nema 3 novembre 2015, 11:26 modifie la vendredi 13 novembre 2015, 12:27 Travaux à évaluer  Abelier 1 monis he mad 3 novembre 2015, 11:53 |                                                                                                    |                                                                                                    |                                                                                                 |

## Activité Atelier en Moodle : conclusion

- Activation manuelle après avoir calculé les notes
- Vue étudiants :
  - Le message de conclusion préparé par l'enseignant (dans le paramétrage de l'atelier)
  - Les notes (pour les deux phases) et commentaires reçus
  - Éventuellement les « travaux publiés » ; sélection de l'enseignant des travaux bien faits

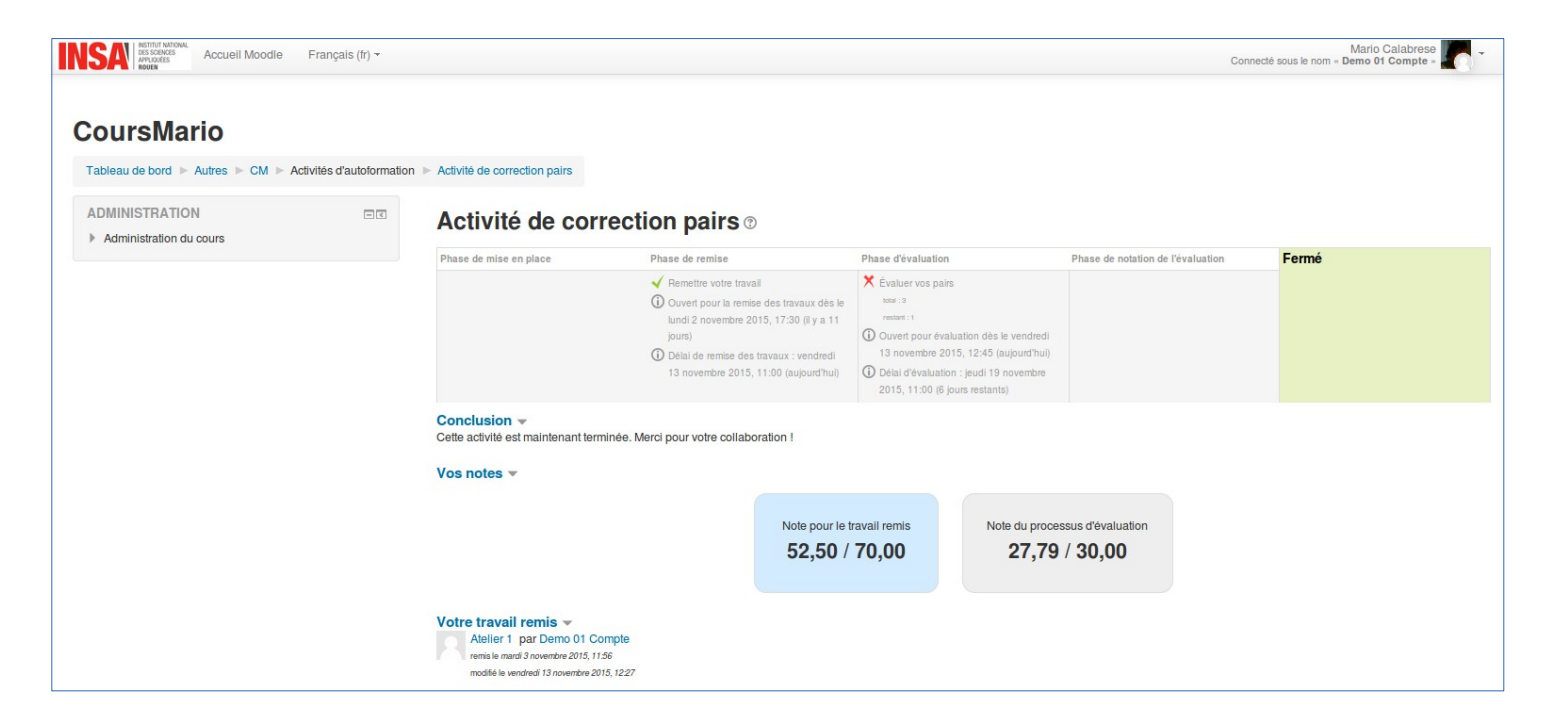

## Activité Atelier en Moodle : les notes

- Pour le travail remis  $G_s = \frac{\sum_{i=1}^{N} \frac{g_i}{max_i} w_i}{\sum_{i=1}^{N} w_i}$ 
  - N = nombre de critères (aspects pour l'évaluation cumulative)
  - Gi= note du critère *i*
  - Max<sub>i</sub> = note maximale du critère *i*
  - Wi = coefficient du critère *i*
  - Par exemple, dans le cas d'un exercice comprenant deux critères, avec pondération différente :
    - critère 1 : meilleure note = 10 ; note donnée = 7 ; pondération = 2
    - critère 2 : meilleure note = 10 ; note donnée = 6 ; pondération = 1
    - La note finale sera de ( (7/10)\*2 + (6/10)\*1) / (2 + 1 ) = 2/3 (soit 13,33/20 ou 66%)
- Pour l'activité de correction
  - Parmi les différentes évaluations reçues, Moodle cherche à trouver la « meilleure » (moyenne) et lui donne la note maximale
  - Ensuite mesure la distance des évaluations par rapport à la meilleure
  - L'algorithme fonctionne critère par critère (et non globalement)
  - Pour que cela marche bien, il faut un nombre > 2 de corrections
  - L'enseignant peut augmenter le coefficient des évaluations « fiables » et influencer cette note

# Activité Atelier en Moodle : retour d'expérience

- Activité très puissante, mais attention :
  - Pertinence et intérêt des corrections  $\rightarrow$  stimuler la réflexion
  - Grille de correction très importante (pour fiabilité)
  - Acceptation pas évidente
    - Dans le rôle d'évaluateur (qui suis-je pour donner une note?)
    - Dans la position d'évalué.e (pourquoi X doit me noter?)
    - « Cognitive gap »
- Surveillance nécessaire

| Bonjour,    |                |                |            |              |          |               |               |            |
|-------------|----------------|----------------|------------|--------------|----------|---------------|---------------|------------|
| J'ai consul | té aujourd'hui | ma note du 2è  | me travail | (celui sur I | Impress) | et j'ai pu vo | oir un 10 alo | rs         |
| que j'estim |                | serieusement,  | de plus je | In all acces | a aucun  | reeuback pour | comprendre    | celle note |
| Pourriez vo | ıs regarder à  | quoi est dû ce | problème ? |              |          |               |               |            |
| Cordialemen | t              |                |            |              |          |               |               |            |
|             |                |                |            |              |          |               |               |            |
| Group       | e E            |                |            |              |          |               |               |            |

## Activité Atelier en Moodle : retour d'expérience

• Mais en général, des retours plutôt positifs

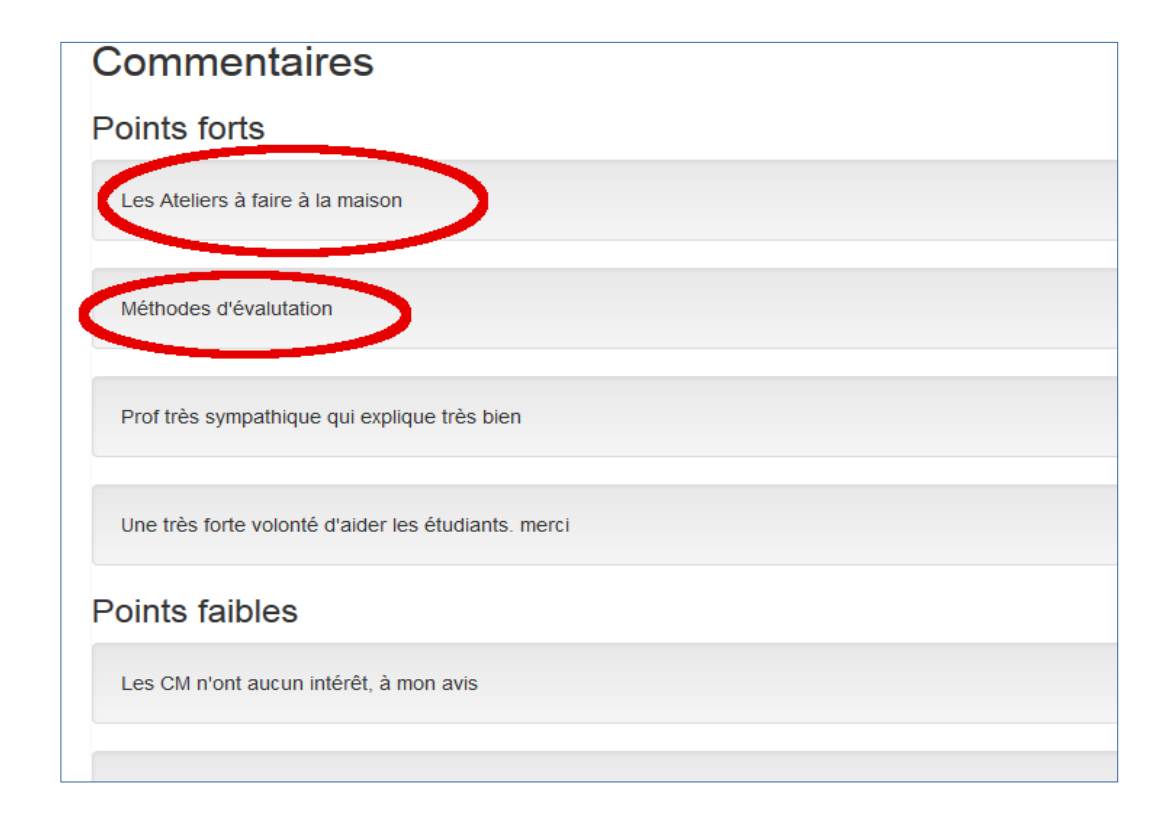

| Commentaires                                                                                                    |
|----------------------------------------------------------------------------------------------------|
| Points forts                                                                                                    |
| Activité correction pairs : vraiment très utile car on refait un peu l'exercice en corrigeant, ce qui aide à apprendre la méthode |
| Explications claires                                                                                                    |
| Méthode d'évaluation                                                                                                    |
| Professeur agréable et à l'écoute des étudiants ( notamment ceux internationaux)                                                  |
| Très bonne pédagogie!                                                                                                    |
| Points faibles                                                                                                    |
| Trop de travail à la maison.                                                                                                    |

## Conclusion

• Questions?

• Documentation

https://docs.moodle.org/3x/fr/Atelier

https://mario.moodlecloud.com/mod/resource/view.php?id=144

• Contacts

mario.calabrese@gmail.com